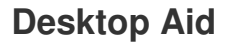

# FAMIS Data Entry Techniques, Tips & New Features

FAMIS data entry can be completed using the mouse or the keyboard to access data entry fields.

# Using the Keyboard

Use the following keys to move around fields in data entry fields:

<TAB>

Move to the next field.

*<SHIFT><TAB>* Move to the previous field.

## **Using the Mouse**

There are a variety of techniques users can use when selecting fields with the mouse:

• Pick List Fields

Some fields will consist of pick lists (e.g. select from a pre-defined list of options). Click the down arrow to access the list then click to highlight the required entry.

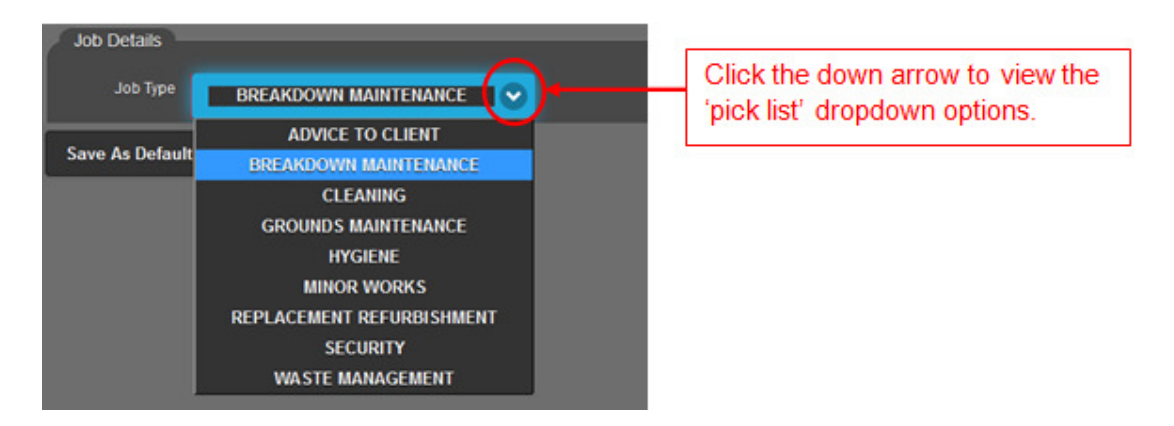

Free Text Fields

Click in the data entry field with the mouse and type in the required text.

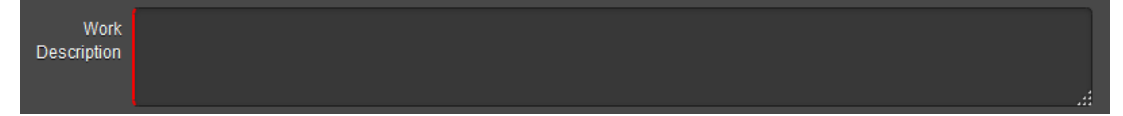

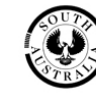

#### • Date Fields

Date fields will display monthly calendars where users can click on the required day to enter the date. Use the left or right arrows to scroll through the months and/or years.

| Click the calendar arrows to scroll:<br>by Month<br>v Year | May 2014 ▼ |    |    |    |    |    |    |  |  |
|------------------------------------------------------------|------------|----|----|----|----|----|----|--|--|
|                                                            | Su         | Мо | Tu | We | Th | Fr | Sa |  |  |
|                                                            |            |    |    |    | 1  | 2  | 3  |  |  |
|                                                            | 4          | 5  | 6  | 7  | 8  | 9  | 10 |  |  |
|                                                            | 11         | 12 | 13 | 14 | 15 | 16 | 17 |  |  |
|                                                            | 18         | 19 | 20 | 21 | 22 | 23 | 24 |  |  |
|                                                            | 25         | 26 | 27 | 28 | 29 | 30 | 31 |  |  |

## <u>Text Tips</u>

FAMIS navigation is enhanced by helpful *text tips*. Text tips will appear as users hover the mouse over certain fields and locations.

#### For example:

• Hover the mouse over an incomplete *Asset Name*.

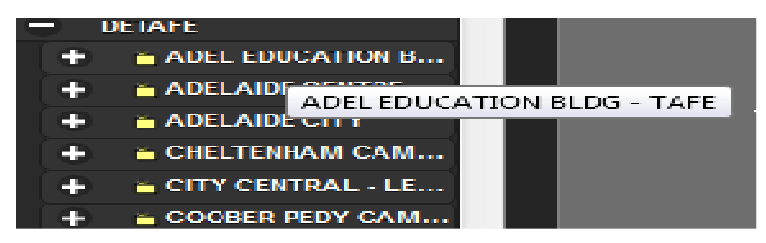

Note: A text tip displays the full name from the Asset List.

• Hover the mouse over a *data entry field*.

| Job Details         |                                    |   |
|---------------------|------------------------------------|---|
| Job Type            | BREAKDOWN MAINTENANCE              | • |
| Work<br>Description |                                    |   |
| Cost Category       | Please select an item in the list. | • |
| Required<br>Trade   |                                    | ~ |

Note: A text tip also displays the full description of the data entry field.

#### **New Features**

Custom Settings:

• Customise FAMIS colour scheme to dark or light

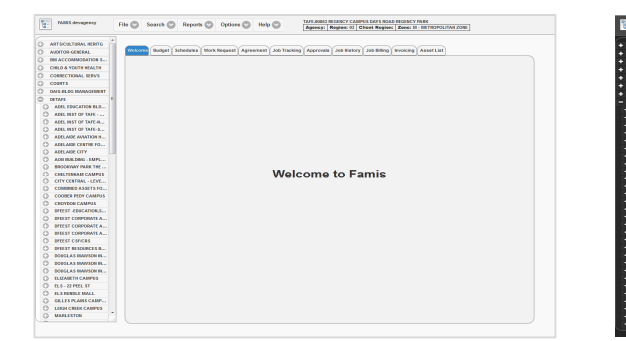

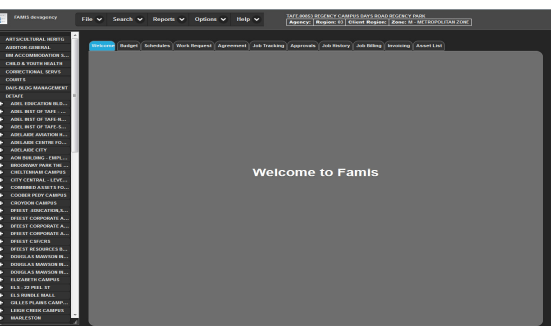

#### Long Left-Click

• Long left-click to bring up the Quick Menu

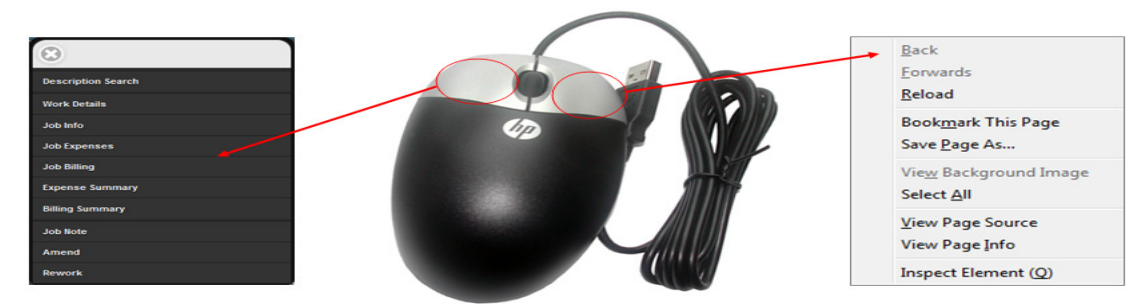

#### Session Timeout:

Session timeout is set for 2 hours after non-activity

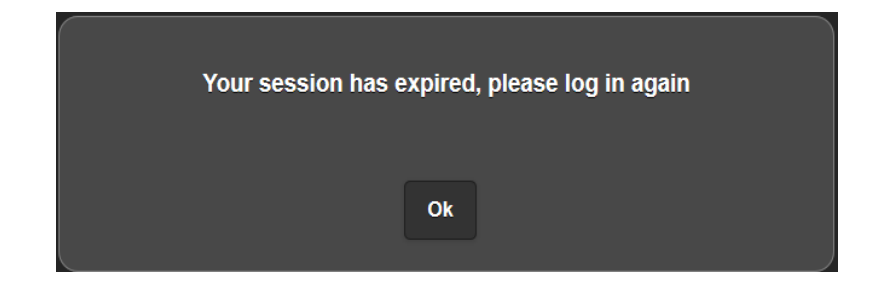

Help Menu:

• allows users to locate FAMIS video tutorials and training materials within the URL

| Help 💙                                                                                                    | Infrastructure<br>Tempor - Floring - Infrances<br>DPTI Home About 1 |                                                             | Publications & Notices   Latest 1                                               | Consection         Consection           Consection         Social Model Well         Social             |                                                                                                    |
|----------------------------------------------------------------------------------------------------|---------------------------------------------------------------------|-------------------------------------------------------------|---------------------------------------------------------------------------------|----------------------------------------------------------------------------------------------------|----------------------------------------------------------------------------------------------------|
| men and a second second s |                                                                     | FAN                                                         | IIS System Video Tutorial                                                       |                                                                                                    | Inside Management Anderes Laboratives Contactor                                                                                                    |
| En La catal S                                                                                                    | anagement »                                                         | FAM                                                         | S System Video Tutoria                                                          | I                                                                                                    | Manualized for pairway and FAMIS Models                                                                                                    |
| Video Tutoriais                                                                                                    | n for industry and<br>3 +                                           | The follo                                                   | owing videos domonstrate how to use                                             | e FNIRS and should be viewed in conjunction with the <u>Training Modules</u> .                          | electronic for sensitive and the sensitive of the sensitive of the sensiti     |
| T ining Materials                                                                                                    | n for government                                                    | viewing<br>The tob                                          | the videos please contact your IT Sup<br>winn video tutoriais are extracts from | pport group.<br>• the FAMS TVP and saved as relevants to enable assistation to the relevant information | Annung, a Creating and Annung Annung      |
| Iraining me                                                                                                    | nt Employee                                                         | Please selled the relevant displer for further information. |                                                                                 |                                                                                                    | Policina and providing a<br>Policina and providing a<br>Policina and providing a<br>Policina and providing a<br>Policina and policina (Control Policina) (Control Policina) (Control Policin |
| About                                                                                                    | ommodation                                                          | Chapte                                                      | r Title                                                                         | Duration Filestee                                                                                       | Consci Sealing Researce Consci Sealing Researce Consci     |
| Policies                                                                                                    | id guidelines »                                                     | 1                                                           | Introduction                                                                    | 00m00s 1.0Mb                                                                                            | I Substantial Contract of Statistical With FAMils                                                                                                    |
| New Features                                                                                                    | ed reports »                                                        | 2                                                           | Session Outcomes                                                                | 00mc15s 0.088b                                                                                          | Porcial Linearcase Review Review                                                                                                    |
| Contact                                                                                                    | ilding Management +                                                 | 3                                                           | What are the FM Anangements?                                                    | 00m:55e 32Ma                                                                                            | Click La                                                                                                    |
| Bug List                                                                                                    |                                                                     | 4                                                           | What is FM/02?                                                                  | 00m:26s 1.48b                                                                                           | PAMES Monthly View FAMES                                                                                                    |
| Dug                                                                                                    |                                                                     | 5                                                           | Looding on                                                                      | 00mc11s 3.7Mb                                                                                           | Calification of the second second sec     |
| social                                                                                                    |                                                                     | 6                                                           | AssetList                                                                       | 00m:54s 28Mb                                                                                            | And a state of the second state of the second      |
| You                                                                                                    | A 🖪                                                                 | 7                                                           | Welcome Screen                                                                  | 00m20s 11Mb                                                                                             |                                                                                                    |
| <b>6</b>                                                                                                    |                                                                     |                                                             | Badadh<br>Schedules                                                             | 00m428 11Mb<br>00m556 15Mb                                                                              |                                                                                                    |

#### Advanced Search

• Advanced search feature now available on multiple columns where there is a lot of data.

| Asset<br>Zone Job Ident F | Remote<br>Request Note<br>ID | Job Type | Job Description | Est Fixed Fixed Class<br>Cost Price Price | ldent P | Plan<br>Plan Start Finish | Priority Vandal<br>Ind |   |
|---------------------------|------------------------------|----------|-----------------|-------------------------------------------|---------|---------------------------|------------------------|---|
|                           |                              |          |                 |                                           |         |                           |                        | • |
| •                         |                              | III      |                 |                                           |         |                           |                        | F |

#### Schedules Tab

• The summary screen below the "tree" is a new feature in new FAMIS

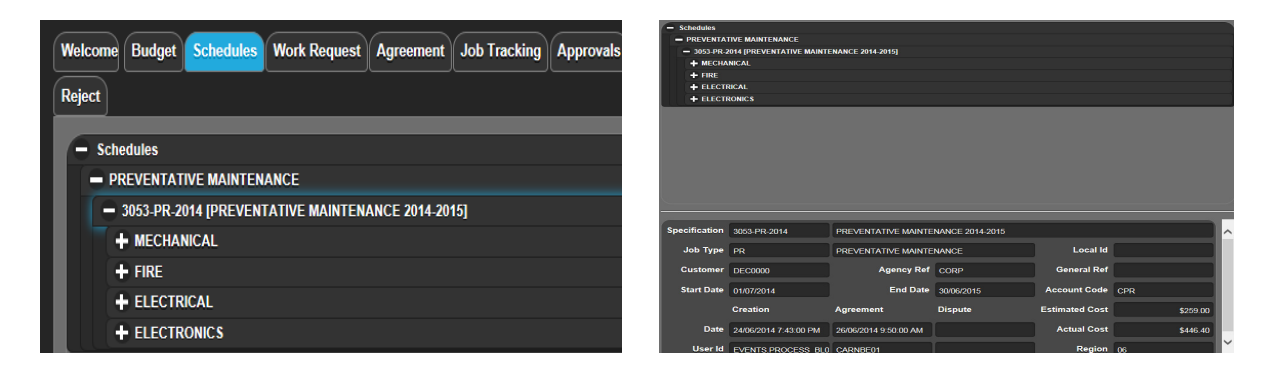

# Exporting to Excel

• Data will download first and then be saved by the user via Excel.

| Welcome Budget Schedules Work Request Agreement Job Tracking Approvals Job History Job Billing Involcing                                                                                                    | Asset Lis | -         | -        | -    | _        | -         | -           |            |
|----------------------------------------------------------------------------------------------------|-----------|-----------|----------|------|----------|-----------|-------------|------------|
| Reject                                                                                                    | A         | В         | C        | D    | E        | F         | G           | Н          |
| Job Number 90/82974 REPLACE LIGHT IN FAMILY DAY CARE WORKING AREA                                                                                                    | Asset Zon | Job Ident | Remote R | Note | Job Type | Job [     | Est Cost    | Fixed Pric |
| Asset Job Request Note Job Type Job Description                                                                                                    | e U       | 90\62974  |          |      | BREAKDO  | REPLACE   | LIGHT IN FA | MILY DAY   |
| U 90/929/4 BREAKDOWN MAINTENANCE REPLACE LIGHT IN FAMILY DAY CARE WORK                                                                                                    | U         | 90\62530  |          |      | BREAKDO  | SOFTWAR   | E ON COM    | PUTER FOR  |
| U 90/62530 BREAKDOWN MAINTENANCE SOFTWARE ON COMPUTER FOR ALARM SYS<br>U 90/62276 BREAKDOWN MAINTENANCE URINAL LEAKING IN MENS TLT                                                                                                    | U         | 90\62276  |          |      | BREAKDO  | URINAL LE | AKING IN    | MENS TLT   |
|                                                                                                    |           |           |          |      |          |           |             |            |
|                                                                                                    |           |           |          |      |          |           |             |            |
| <                                                                                                    |           |           |          |      |          |           |             |            |
| Job<br>Ident I<br>Ident Type Job Description Est Fixed Class Ident Plan Plan Plan Priority Val<br>In Description I Description I Descript | ndal c    |           |          |      |          |           |             |            |
|                                                                                                    |           |           |          |      |          |           |             |            |
|                                                                                                    |           |           |          |      |          |           |             |            |
| pen or save JobTracking.csv (122 KB) from famissa.gov.au? Open Save 💌 Canc                                                                                                    | el ×      |           |          |      |          |           |             |            |
|                                                                                                    |           |           |          |      |          |           |             |            |
| Do you want to open or save NewJobsReport7Days.csv (1.05 KB) from dpti                                                                                                    | (         | Dpen      | Save 🗖   | Cano | el ×     |           |             |            |

#### Zoom In/Out

A new global CTRL + mouse scroll zoom in and out feature is now available via the web
browser

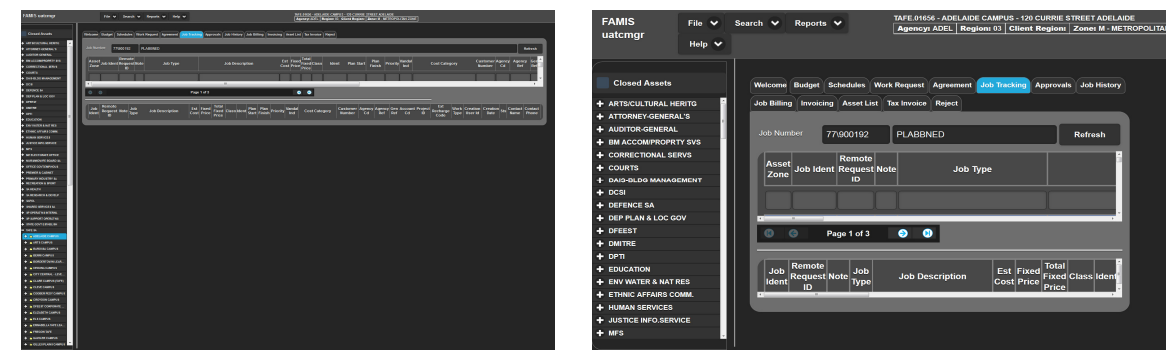

<u>Paging</u>

• Page numbers now appear where there is a large amount of data/list of assets.

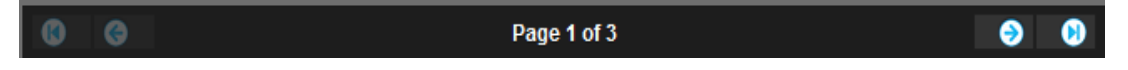